## How to find computer specifications - Mac

- 1. Click the Apple menu icon at the top left corner of your screen.
- 2. Click on "About This Mac."
- 3. Take a screenshot of the window showing the version of macOS you are running on your computer.
- 4. On the same window click on "Storage" and take a screen shot of that as well.